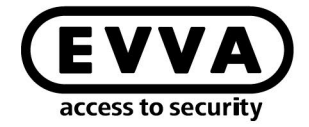

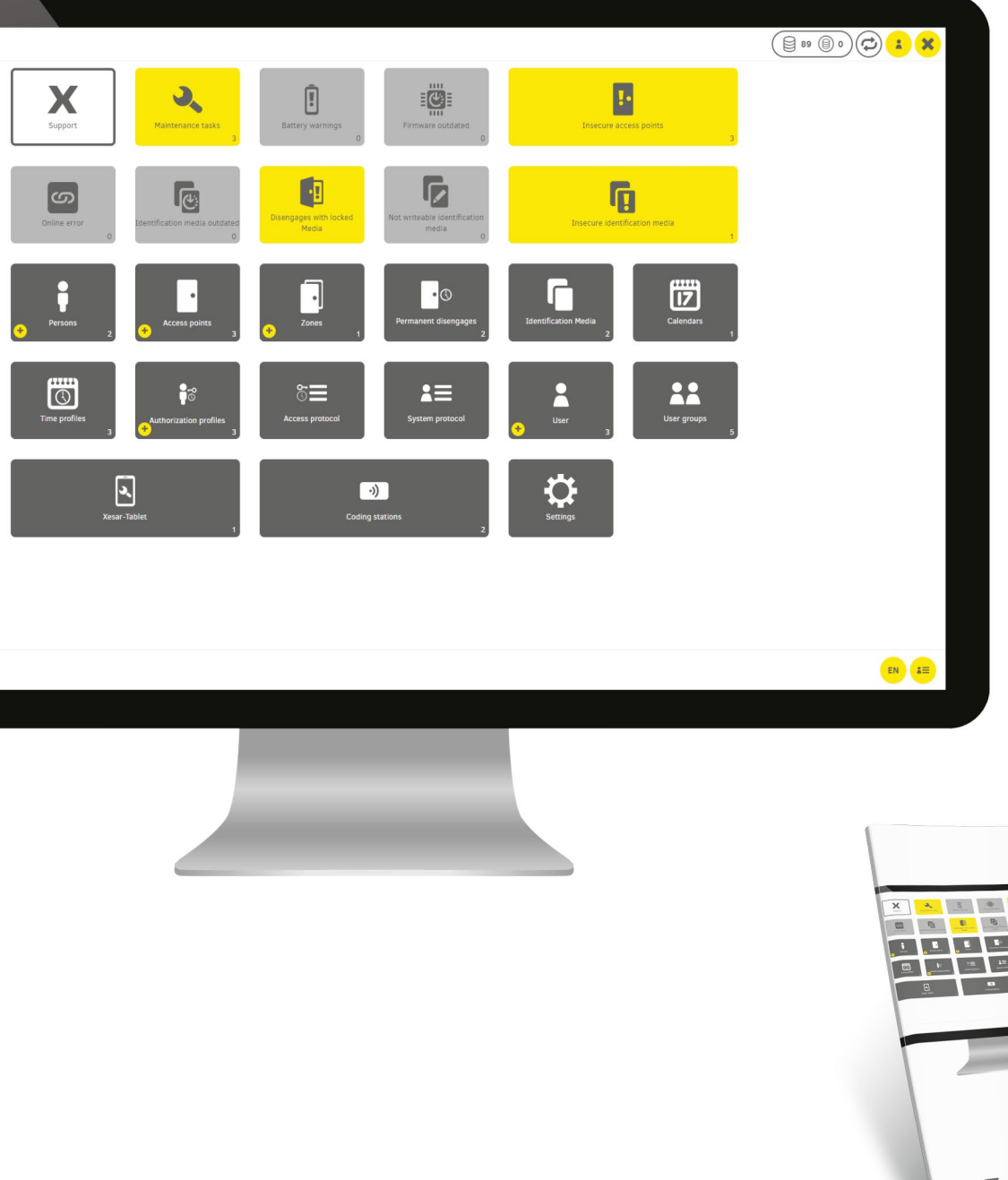

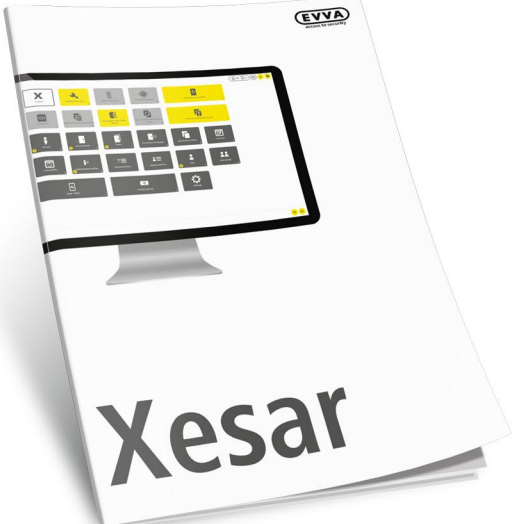

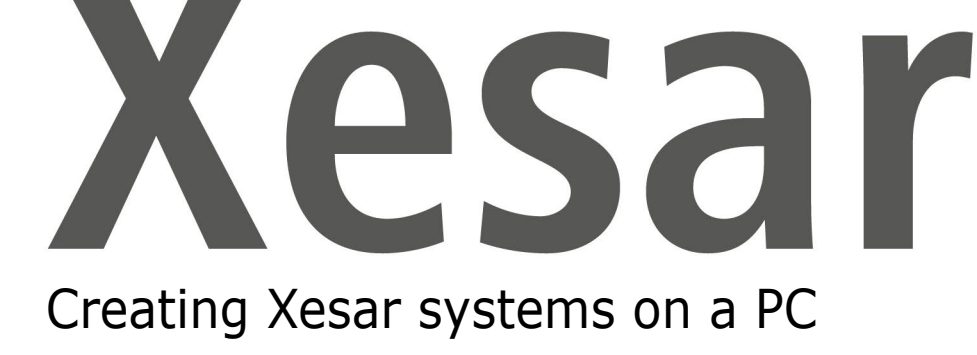

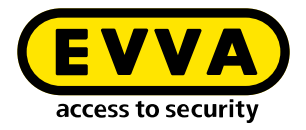

# Imprint

Product code: I.AN.INS.X.R3-1.SEN | 22R1

Version: Xesar 3.1 | 3.1.x Edition: 02/2022 UK The original operating manual was written in German.

**Publisher** EVVA Sicherheitstechnologie GmbH

**Responsible for content** EVVA Sicherheitstechnologie GmbH

This edition shall not longer be valid upon publication of a new system manual.

You can find the latest edition in the EVVA download area:

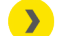

https://www.evva.com/uk-en/service/downloads/

All rights reserved. This system manual must not be reproduced, copied or adapted neither in full or in part using electronic, mechanical or chemical methods or any other procedures without the written consent of the publisher.

We shall not assume any liability for technical or printing errors and their potential consequences. However, the data in this system manual is revised regularly and corrections are incorporated.

All trademarks and industrial property rights reserved. We reserve the rights to make adaptations and update the document without prior notification.

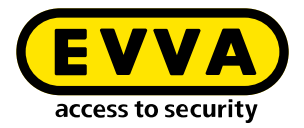

# **Table of contents**

| 1                              | INTRODUCTION                                                                                              |
|--------------------------------|----------------------------------------------------------------------------------------------------|
| 1.1                            | General legal notes 4                                                                                     |
| 1.2                            | EVVA Support                                                                                              |
| 1.3                            | Explanation of symbols                                                                                    |
| 2                              | CREATING XESAR SYSTEMS ON A PC7                                                                           |
| 2.1                            | Installation requirements                                                                                 |
| 2.2                            | Hyper-V                                                                                                   |
| 2.3<br>2.3.1<br>2.3.2<br>2.3.3 | Programmes for creating and managing Xesar systems8Installation manager8Periphery Manager8Xesar software9 |
| 2.4<br>2.4.1<br>2.4.2          | Start installation manager12Creating a Xesar system on a PC13System Safety Sheet18                        |

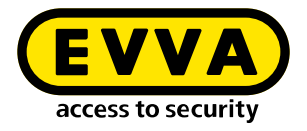

# **1** Introduction

This document is an excerpt from the Xesar 3.1 system manual.

The products and/or systems described in the Xesar system manual must exclusively be operated by persons that have been adequately qualified for the corresponding task. Qualified personnel is able to identify risks when handling products/systems and prevent potential hazards on the basis of their expertise.

## 1.1 General legal notes

EVVA shall conclude the contract for the use of Xesar on the basis of the EVVA GTC (General Terms and Conditions) and EVVA GTC (General Terms and Conditions) for the software for the product.

You can call up the EVVA General Terms and Conditions and EVVA General Terms and Conditions:

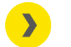

https://www.evva.com/uk-en/legal-notice/

Please note that the use of the Xesar locking system may trigger legal obligations, in particular data protection authorisation, reporting and registration obligations (e.g. when setting up an information network system), as well as employee co-determination rights when used in companies. The user shall bear the responsibility for the legally compliant use of the product.

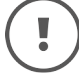

The above information must be observed in accordance with the manufacturer's liability for its products as defined in the Product Liability Act and must be communicated to operators and users. Non-compliance releases EVVA from any liability.

Unauthorised use, repair work or modifications not authorised by EVVA and improper service may lead to malfunctions and must therefore be avoided. Changes not expressly approved by EVVA will result in the loss of liability, warranty and separately agreed guarantee claims.

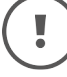

Keep the system components away from small children and pets. Risk of suffocation due to small parts that can be swallowed.

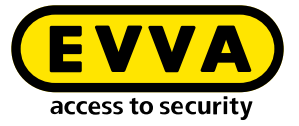

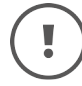

EVVA provides **architects and consulting institutions** with all the product information they need to comply with their information and instruction obligations under the Product Liability Act.

Specialist retailers and installers must comply with the information in EVVA documentation and they must pass on such information to customers, where applicable.

Additional information can be found in the Xesar product catalogue:

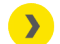

https://www.evva.com/uk-en/xesar

## 1.2 EVVA Support

With Xesar, you have a sophisticated and tested locking system at your disposal. If you require additional support, please contact your EVVA partner directly.

You can access the list of certified EVVA Partners here:

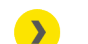

https://www.evva.com/uk-en/retailer-search/

Activate the "Electronics Partner" filter option to search specifically for EVVA partners who sell electronic EVVA locking systems and have qualified specialist knowledge.

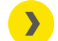

http://support.evva.at/xesar/en/

General information on Xesar can be found here:

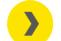

https://www.evva.com/uk-en/xesar

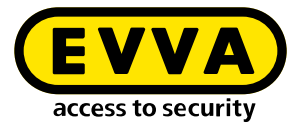

## **1.3 Explanation of symbols**

The following symbols are used in the system manual to support illustration:

| Symbol          | Meaning                                                                                                  |
|-----------------|----------------------------------------------------------------------------------------------------|
|                 | Attention, risk of material damage in the event of non-compliance with the corresponding safety measures |
| (!)             | Notices and additional information                                                                       |
|                 | Hints and recommendations                                                                                |
| ×               | Avoidance of errors or error messages                                                                    |
| Option          | Options                                                                                                  |
| >               | Links                                                                                                    |
| <u>&gt;&gt;</u> | Steps with instructions for action                                                                       |

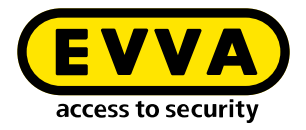

# 2 Creating Xesar systems on a PC

### 2.1 Installation requirements

A computer with Windows 10 Pro, Enterprise or Education is required to create Xesar systems on a PC. Hyper-V is already integrated in these versions of Windows.

## 2.2 Hyper-V

<u>https://docs.microsoft.com/en-us/virtualization/hyper-v-on-win-</u> dows/quick-start/enable-hyper-v

Hyper-V is detected and activated when the Installation Manager is started.

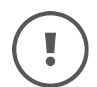

Hyper-V is integrated into Windows as an optional feature. A Hyper-V down-load is not available.

#### >> Review the requirements:

- Windows 10 Enterprise, Pro or Education
- 64-bit processor with SLAT (second level address translation)
- CPU support for VM Monitor Mode Extension (VT-c on Intel CPUs)
- At least 8 GB RAM, of which 4 GB is needed for installing the system

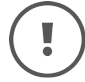

 $\mathbf{>}$ 

The Hyper-V feature cannot be installed on Windows 10 Home.

For more information and troubleshooting, see

https://docs.microsoft.com/en-us/virtualization/hyper-von-windows/reference/hyper-v-requirements

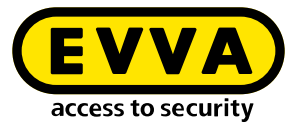

# 2.3 Programmes for creating and managing Xesar systems

The following programs are required to create and manage Xesar systems:

### 2.3.1 Installation manager

You can manage one or more systems with the Installation Manager. In addition, Xesar system settings can be configured.

The following tasks can be performed:

- Easy creation of Xesar systems on PC or server
- Starting and Stopping a system
- Admin Card management
- Performing updates
- Management of multiple systems.
- Add KeyCredits and KeyCredit Xesar Lifetime
- Setting the system backup options
- Replacement of defective Admin Cards
- Setting of system ports

### 2.3.2 Periphery Manager

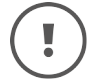

For single-user systems, the coding station is managed in the Installation Manager. An additional installation of the Periphery Manager is not necessary.

The Peripheral Manager permits the operation of a coding station on an administrator PC and on the client PCs in a multi-user system.

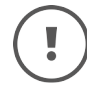

The Periphery Manager can be downloaded from the **Xesar software > Support > Updates**.

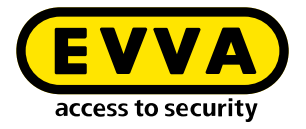

### 2.3.3 Xesar software

The Xesar software is an application that is started from the installation manager and runs in a browser. The Xesar software can be used to manage a system started in the Installation Manager on the dashboard.

You can download the current installation manager from the EVVA website by clicking on the Software tab.

| Products a | nd identificatior | n media | Soft | ware   | Interface | KeyCredits |
|------------|-------------------|---------|------|--------|-----------|------------|
| Security   | Applications      | Downloa | ds   | Videos |           |            |

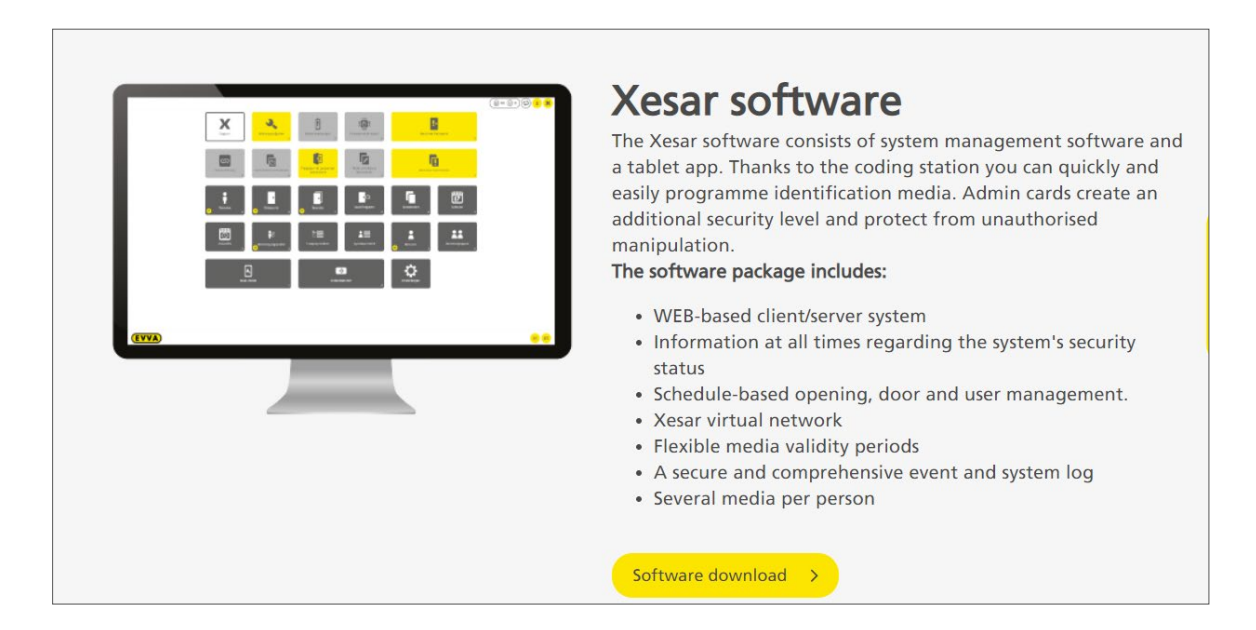

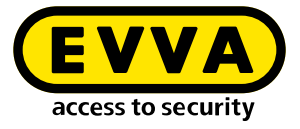

| Xesar soft                                                                                | ware download                                        |
|-------------------------------------------------------------------------------------------|------------------------------------------------------|
| Please complete this form and                                                             | then start downloading the Xesar software.           |
| ir contact data                                                                           |                                                      |
| alutation *                                                                               | Title                                                |
| Mr.                                                                                       |                                                      |
| irst name *                                                                               | Last name *                                          |
| Jser or specialist retailer *                                                             |                                                      |
| O User                                                                                    |                                                      |
| O Specialist retailer                                                                     |                                                      |
| ompany *                                                                                  |                                                      |
|                                                                                           |                                                      |
| bone                                                                                      | Email *                                              |
| none                                                                                      |                                                      |
| arility ratagon                                                                           | Sub facility extensory                               |
| Please select                                                                             | Please select                                        |
| lumber of doors                                                                           | Number of doors with electronic access               |
| Please select                                                                             | Please select                                        |
| al information                                                                            | protection declaration. *                            |
| I give my consent to my data being<br>stored supported by automation. *                   | gatherd by way of this form and being processed and  |
| I would like to receive notifications                                                     | about Xesar software updates.                        |
| <ul> <li>I consent that EVVA Group is permit<br/>materials to myself by email.</li> </ul> | tted to send information, newsletters, promotional   |
| <ul> <li>I consent that EVVA Group is permit<br/>myself by telephone.</li> </ul>          | ted to send information and promotional materials to |
| lecaptcha                                                                                 |                                                      |
| I'm not a robot                                                                           |                                                      |
|                                                                                           |                                                      |

>> Complete and submit the "Download Xesar software" form.

| Dear Ladies and Gentlemen,                                                                                         |
|----------------------------------------------------------------------------------------------------|
| Thank you for your interest in Xesar. The following link will take you to the download page of the Xesar software: |
|                                                                                                    |
| Download Xesar Software                                                                                            |
| Attention: This link is only valid for 24 hours!                                                                   |
| Best regards - best security!                                                                                      |
| Your EVVA team                                                                                                    |
|                                                                                                    |

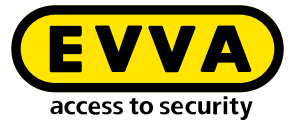

You will receive an email with a temporary download link to the email address you provided in the "Download Xesar Software" form.

| Xesar Software Download                                                                                                    |
|----------------------------------------------------------------------------------------------------|
| Please contact your EVVA Partner or local EVVA technical office to check the necessary system requirements <b>before every Xesar 3.0 installation</b> . |
| Current Xesar software version includes hotfixes and service packs for single-<br>user PC systems or multi-user servers:                                |
| Xesar 3.1 Software                                                                                                    |
| Previous versions for single-user PC systems:                                                                                                    |
| Xesar 2.2 Software Windows 7, 8.1 & 10 (64-Bit)                                                                                                    |
| Xesar 2.2 Software Windows 7, 8.1 & 10 (32-Bit)                                                                                                    |
| Documents:                                                                                                    |
| Xesar 3.1 Project checklist and system requirements                                                                                                    |
| Xesar 3.1 installation instructions                                                                                                    |
| Xesar 3.1 system manual                                                                                                    |
| Xesar 2.2 system manual                                                                                                    |
| Xesar 3.1 release notes                                                                                                    |
| Xesar 2.2 release notes                                                                                                    |

- >> Download the current Installation Manager.
- >> Start the \*.msi file.

The installation manager is installed automatically and a program shortcut is created in the start menu and on the desktop.

>> Start the installation manager by clicking on one of the links.

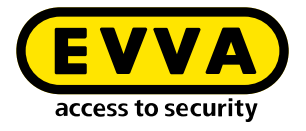

## 2.4 Start installation manager

>> Start the installation manager by clicking on one of the links.

The start window "Welcome to Xesar!" contains a grouping in "Xesar systems on PC" **1** and "Xesar systems on server" **2**.

| X Installation Manager 2.0.37                                                       | - 🗆               | × |    |
|-------------------------------------------------------------------------------------|-------------------|---|----|
| Welcome to Xesar!                                                                   |                   |   |    |
| Please choose one of the following options:                                         |                   |   |    |
| Xesar installations on PC 🖵                                                         |                   |   | -0 |
| Create installation                                                                 |                   |   |    |
| Restore / Import                                                                    |                   |   |    |
| Xesar installations on server                                                       |                   |   | -2 |
| Manage installations                                                                |                   |   |    |
|                                                                                     |                   |   |    |
|                                                                                     |                   |   |    |
|                                                                                     |                   |   |    |
|                                                                                     |                   |   |    |
| Check for updates     EVVA       Last check 15.07.2021 10:41     access to security | <u>id support</u> | ? |    |

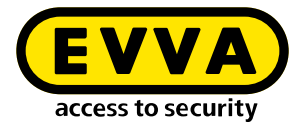

### 2.4.1 Creating a Xesar system on a PC

>> Click the button **Create system** to create a new Xesar system on a PC.

You will now be guided step by step through the creation process.

### » 1. Step:

Check the requirements of the PC.

| X Installation Mar | nager 2.0.37                                                                                                    | -        |      | × |
|--------------------|----------------------------------------------------------------------------------------------------|----------|------|---|
|                    | Check                                                                                                    |          |      |   |
|                    | Check whether the installation can be created:                                                                                                    |          |      |   |
| ~                  | Hyper-V activated                                                                                                    |          |      |   |
| -                  | Admin card found<br>This admin card belongs to another installation. Insert a new admin of<br>the coding station.<br>Select the coding station manually | ard into |      |   |
| ~                  | Network access is available                                                                                                    |          |      |   |
| ~                  | Ports configured                                                                                                    |          |      |   |
| ~                  | EVVA server reachable                                                                                                    |          |      |   |
|                    |                                                                                                    |          |      |   |
|                    |                                                                                                    |          |      |   |
|                    |                                                                                                    |          |      |   |
| K Back             | () 1-2-3 Che                                                                                                    | eck aga  | in 🕽 |   |

(!

Please refer to the chapter "System requirements" or the project checklist for the necessary system requirements.

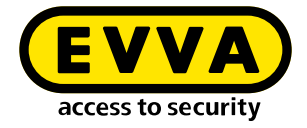

The following requirements are automatically checked:

- Hyper-V is installed and enabled on the PC.
- A coding station is connected and a new and valid Admin Card is inserted.
- The network authorisation checks whether the Installation Manager has been installed on a physical data carrier and not on a network drive.
- The ports required by Xesar are both free and available.
- The EVVA server can be accessed via the Internet. This is necessary, for example, to check the list of available updates.

If all the requirements necessary for installation are not met, error messages with suggested remedies are displayed.

>> Try to remedy the problem according to the suggestion click **Check again**.

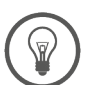

If the problem cannot be remedied, please contact your EVVA partner or the EVVA technical office.

| X Installation Mar | nager 2.0.37                                                        |   |        | × |
|--------------------|---------------------------------------------------------------------|---|--------|---|
|                    | Check                                                               |   |        |   |
|                    | Check whether the installation can be created:                      |   |        |   |
| ~                  | Hyper-V activated                                                   |   |        |   |
| ~                  | New admin card found<br>Default coding station                      |   |        |   |
|                    | HID Global OMNIKEY 5422 Smartcard Reader 0 🗸                        |   |        |   |
|                    | This coding station will be used as standard for this installation. |   |        |   |
| ~                  | Network access is available                                         |   |        |   |
| ~                  | Ports configured                                                    |   |        |   |
| ~                  | EVVA server reachable                                               |   |        |   |
|                    |                                                                     |   |        |   |
|                    |                                                                     |   |        |   |
|                    |                                                                     |   |        |   |
| K Back             | ( <u>1</u> _2_3                                                     | - | Vext 🕽 |   |

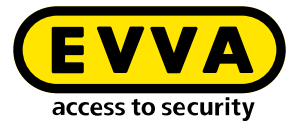

When all requirements have been successfully verified, click **Next** to continue the process.

### » 2. Step:

Insert the installation data and the desired backup settings in the fields provided.

| Installation name                                             |   |
|---------------------------------------------------------------|---|
|                                                               |   |
| Max. 50 characters<br>The installation name may not be empty. |   |
| Time zone                                                     |   |
| Europe/Berlin                                                 | • |
| Backup path                                                   | Q |
| When starting the installation Daily at                       |   |

Several backup options can be selected.

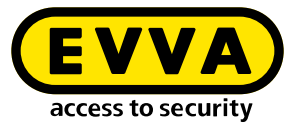

| X Installation Manager 2.0.37                        | -  |       | × |
|------------------------------------------------------|----|-------|---|
| Installation data                                    |    |       |   |
| Please enter the details of the installation.        |    |       |   |
| Installation name                                    |    |       |   |
| Fa. EVVA                                             |    |       |   |
| Max. 50 characters                                   |    |       |   |
| Time zone                                            |    |       |   |
| Europe/Vienna                                        | •  |       |   |
|                                                      |    | _     |   |
| Backup settings                                      |    |       |   |
| Backup path                                          |    |       |   |
| C:\Users\Xesar\Desktop\Xesar 3 Anlagendaten\Fa. EVVA | Q  |       |   |
| When starting the installation Value Daily at 12:00  |    |       |   |
| Vhen stopping the installation                       |    |       |   |
| ✓ Back                                               | Ne | ext 🕽 |   |

In order to prevent data loss in the event of a hardware problem, backup data should not be saved on shared Xesar software drives.

If you select the backup path on the installation manager drive, the message "Are you sure?" appears.

| Are you sure?                                                                                                    |              |
|----------------------------------------------------------------------------------------------------|--------------|
| The selected backup path is on the same drive as the Installat<br>Please consider to use an other drive to prevent data loss. | ion Manager. |
| Cancel                                                                                                    | Skip         |

Click **Cancel**, to return and then specify a new backup path. Click **Skip** to ignore the warning.

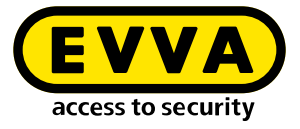

### » 3. Step:

Create system

| X Installation Manager 2.0.37              |                                   | 20 | × |
|--------------------------------------------|-----------------------------------|----|---|
| Crea                                       | te installation                   |    |   |
|                                            |                                   |    |   |
| Please wait for a moment                   |                                   |    |   |
| ✓ Hyper-V environ                          | ment initialized                  |    |   |
| <ul> <li>Security certification</li> </ul> | ates generated                    |    |   |
| 💍 Installation com                         | ponents downloaded                |    |   |
| C Installation secu                        | rity initialized                  |    |   |
| C Installation spec                        | ific components processed         |    |   |
| C Installation succ                        | essfully created                  |    |   |
|                                            |                                   |    |   |
|                                            |                                   |    |   |
|                                            | <ul><li>✓—✓</li><li>✓—✓</li></ul> |    |   |

.

The following error message appears if there is too little memory available during the installation process (at least 2 GB).

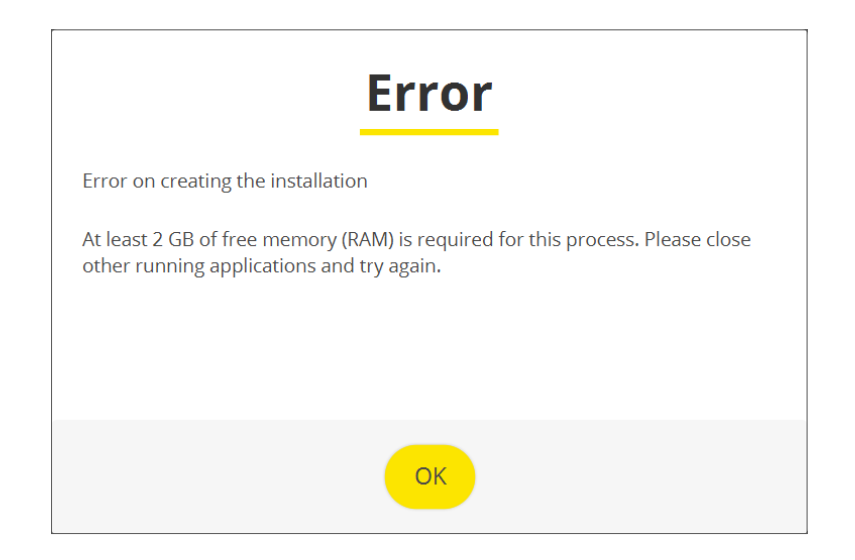

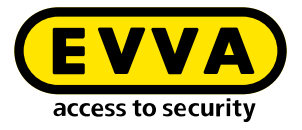

## 2.4.2 System Safety Sheet

After successful installation of the system, the system safety sheet with important system information is generated and automatically displayed as a PDF.

This contains the user passwords for logging in as system administrator (su) and administrator (admin).

| X          | Fa. EVVA                                                                                                   | ty sheet                                                                                                    |
|------------|----------------------------------------------------------------------------------------------------|----------------------------------------------------------------------------------------------------|
| $\bigcirc$ | Warning                                                                                                    |                                                                                                    |
|            | The following data is<br>This information is no<br>the admin card if it h<br><b>Please print this inst</b> | important for the installation security.<br>ecessary for the operation of the installation and for the recovery of<br>as been lost.<br><b>allation safety sheet and keep it in a safe place.</b> |
| -0         | Admin card                                                                                                 |                                                                                                    |
|            | Installation key:                                                                                          | A7D523B124319326F455E40868B8B176                                                                                                    |
|            | Card number:                                                                                               | 0003358760F3C37B                                                                                                    |
|            | Card signature:                                                                                            | 0000000F31A0D31C2C9463F868B4E0AA14066B3                                                                                                    |
| ٢          | User accounts<br>su / Qg1VZc-pM9KJ<br>admin / i2klIVub                                                     | KW-196GWP-wht3ff-tmRzwY<br>i9                                                                                                    |
|            |                                                                                                    |                                                                                                    |

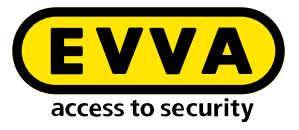

| 🔇 Installatio | n Manager 2.0.37                          |                                   |                         |        |
|---------------|-------------------------------------------|-----------------------------------|-------------------------|--------|
| In            | stallation                                | success                           | fully crea              | ted    |
|               |                                           |                                   |                         |        |
|               | Installation name                         | Fa. EVVA                          |                         |        |
|               | For security, print the PDF a safe place. | file and keep the printout        | and the file in         |        |
|               | Save installation                         | safety sheet (PDF)                |                         |        |
|               | ✓ I confirm that I h                      | ave printed out the ir            | stallation safety sheet |        |
|               |                                           |                                   |                         |        |
|               |                                           |                                   |                         |        |
|               |                                           | <b>EVVA</b><br>access to security | 1                       | vext > |

You can also open the system safety sheet by clicking on the button **Open** system safety sheet (PDF).

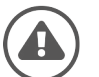

Print the system safety sheet. Confirm the printout by clicking here and keep the printout in a safe place.

If the Admin Card is lost or defective, the information in the system safety sheet is the only way to continue operating the system.

EVVA cannot restore the data if the system safety sheet including the system information is missing!

>> Click **Next** to begin the installation.

(It may take a few minutes for the system to start).

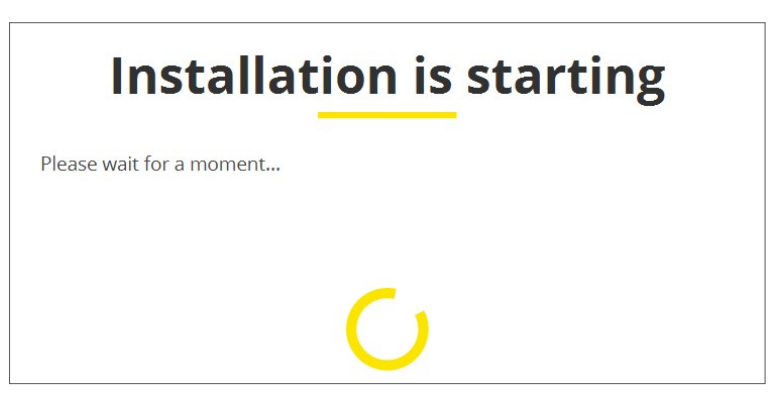

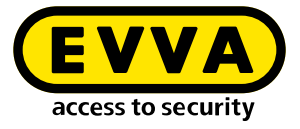

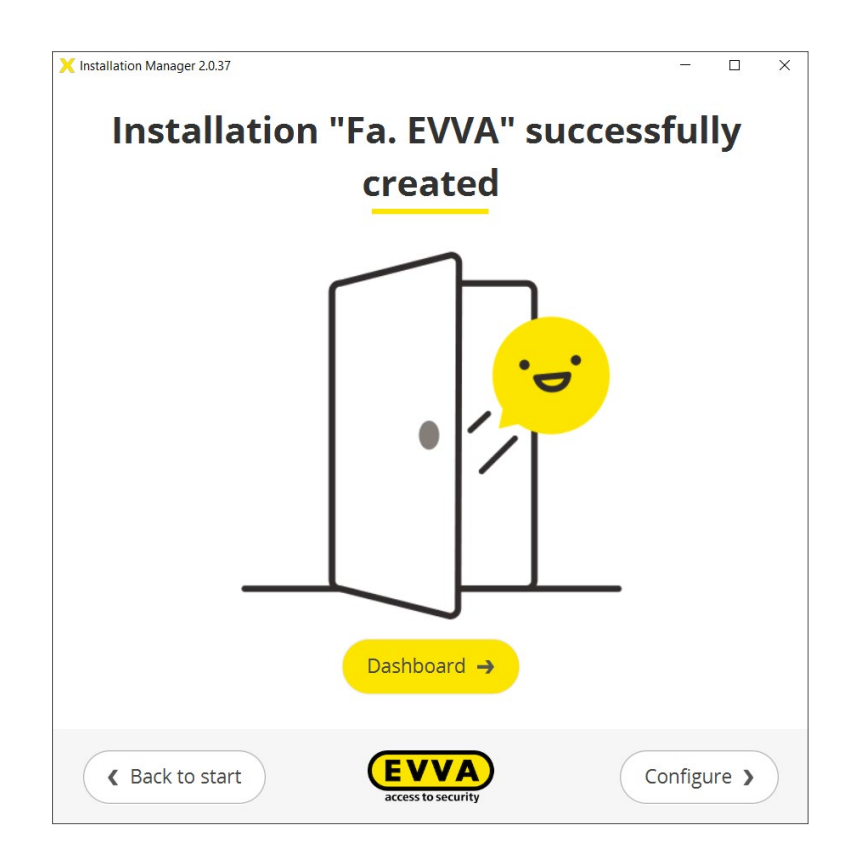

- Click on the button **Dashboard** you will be taken to the system management login
- >> Click on the button **Configure** you will be taken to the system configuration page.

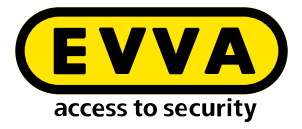

Here you can see an overview of all important system settings. If necessary, system-relevant changes can be made.

| Admin card<br>Internal name | Fa EVVA<br>00039375D86A44CD<br>20210720200352 |        |   |
|-----------------------------|-----------------------------------------------|--------|---|
| Status                      | Installation running                          |        |   |
| Backup                      | 7/20/21, 8:25 PM                              | Edit   |   |
| KeyCredits                  | 34                                            | Load   | 8 |
| Coding station              | configured ഗ്ര                                | Select |   |
| Ports                       |                                               | Edit   |   |
| Version                     | 3.1.13                                        |        |   |
| ( - · · ·                   |                                               |        |   |

This completes the installation of the system.

Click the button Return to start – you will be taken to the Installation Manager start page. www.evva.com